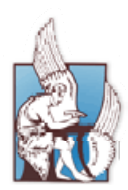

Πολυτεχνείο Κρήτης Διεύθυνση Τηλεπικοινωνιών, Δικτύων και Υπολογιστικής Υποδομής Τμήμα Εκπαιδευτικής Υπολογιστικής Υποδομής

# 7 Βήματα για δημιουργία Ιστοτόπου - Ιστολογίου

| Τα βήματα δημιουργίας ιστοτόπου–ιστολογίου με το WordPress | .3  |
|------------------------------------------------------------|-----|
| Πρόσβαση στην υπηρεσία ιστοτόπου - ιστολογίου              | .5  |
| Βήμα 1: Ορισμός Τίτλου, Υπότιτλου και άλλες ρυθμίσεις      | . 7 |
| Βήμα 2: Επιλογή προτύπου εμφάνισης(template)               | . 8 |
| Βήμα 3: Επιλογή πρόσθετων                                  | .9  |
| Βήμα 4: Δημιουργία σελίδων, κατηγοριών, άρθρων1            | 10  |
| Βήμα 6 Δημιουργία μενού και συσχέτιση με το περιεχόμενο1   | 14  |
| Βήμα 7 Τελικό φινίρισμα, ρυθμίσεις1                        | 14  |
| Περισσότερες πληροφορίες1                                  | 15  |

## Τα βήματα δημιουργίας ιστοτόπου-ιστολογίου με το WordPress

Πριν ξεκινήσετε τη δημιουργία ενός ιστότοπου – ιστολογιού (siteblog) θα πρέπει να απαντηθούν κάποια ερωτήματα ώστε να μπορέσετε να χρησιμοποιήσετε πλήρως τις δυνατότητες της πλατφόρμας WordPress με βάση τις ανάγκες σας.

### a) Ποιος είναι ο λόγος δημιουργίας ενός ιστότοπου – ιστολογίου;

Απαντώντας στην ερώτηση αυτή καθορίζετε τις ανάγκες και τις δυνατότητες που θα έχει ο ιστότοπος – ιστολόγιο.

## β) Θέλετε να δημιουργήσετε ιστότοπο ή ιστολόγιο;

Ο **ιστότοπος** είναι μια συλλογή από ιστοσελίδες, εικόνες, βίντεο και άλλα ψηφιακά στοιχεία. Ο χρήστης μπορεί να δημιουργήσει ιστοσελίδες με στατικό ή δυναμικό περιεχόμενο.

Στο **ιστολόγιο** ο χρήστης μπορεί να δημιουργήσει μια λίστα καταχωρίσεων από την πιο πρόσφατη καταχώριση στην παλαιότερη με σχόλια των αναγνωστών. Το περιεχόμενο των καταχωρίσεων μπορεί να είναι οτιδήποτε όπως νέα, θέματα τεχνολογίας, μόδας, αθλητικά, τέχνης κτλ.

## γ) θέλετε στατικό ή δυναμικό περιεχόμενο;

To wordpress δίνει την δυνατότητα στο χρήστη να χειρίζεται εύκολα και απλά, δυναμικό και στατικό περιεχόμενο.

- Δυναμικό περιεχόμενο: Μπορείτε να εισάγετε άρθρα με χρονολογική σειρά και να ενεργοποιήσετε τα σχόλια.
- Στατικό περιεχόμενο: Σε αυτήν την περίπτωση υπάρχουν κάποιες σελίδες που δεν αλλάζουν και δεν έχουν σχόλια. Μπορείτε να εμπλουτίσετε τις σελίδες αυτές με πολυμέσα όπως εικόνες, ήχο κτλ.
- Και τα δύο: Ένας ιστότοπος μπορεί να περιέχει και στατικό και δυναμικό περιεχόμενο δίνοντας
   τη δυνατότητα στο χρήστη να μπορεί να ανανεώνει ή να προσθέτει περιεχόμενο χωρίς να αλλάζει η δομή του ιστοτόπου.

## δ) Τι δομή θα πρέπει να έχει ο ιστότοπος –ιστόλογιο ;

Σε αυτό το σημείο θα πρέπει να ορισθεί η δομή του siteblog, δηλαδή τα menu, οι σελίδες, οι κατηγορίες, τα αρχικά άρθρα καθώς τα πολυμέσα που μπορεί να έχει.

## ε) Τίτλος και υπότιτλος;

Στην δημιουργία ενός ιστοτόπου - ιστολογίου είναι ο τίτλος και ο υπότιτλος.

## στ) Ποια άτομα θα διαχειρίζονται τον ιστότοπο – ιστολόγιο σας;

Ένα βασικό κομμάτι ενός siteblog είναι η διαχείριση του που είναι ανεξάρτητο με την δημιουργία. Θα πρέπει να αποφασίσετε εάν θα δημιουργήσετε χρήστες με συγκεκριμένους ρόλους στον ιστότοπό σας.

Αφού απαντήσετε στα παραπάνω ερωτήματα μπορείτε να προχωρήσετε στα βασικά βήματα δημιουργίας ενός siteblog με το WordPress όπως παρουσιάζονται παρακάτω:

| Βήμα 1 | •Γενικές Ρυθμίσεις                                     |
|--------|--------------------------------------------------------|
| Βήμα 2 | •Επιλογή Προτύπου                                      |
| Βήμα 3 | •Διαμόρφωση Προτύπου                                   |
| Βήμα 4 | •Επιλογή Πρόσθετων                                     |
| Βήμα 5 | •Δημιουργία Σελίδων<br>•Δημιουργία Κατηγοριών, Άρθρων. |
| Βήμα 6 | •Δημιουργία Μενού και συσχέτιση με το περιεχόμενο      |
| Βήμα 7 | •Τελικό φινίρισμα, ρυθμίσεις                           |

## Πρόσβαση στην υπηρεσία ιστοτόπου - ιστολογίου

Για την πρόσβαση στην υπηρεσία ιστοτόπου - ιστολογίου θα πρέπει να έχετε κάνει αίτηση επιλέγοντας **Έγγραφή στην υπηρεσία'** δεξιά της ιστοσελίδας <u>https://siteblog.tuc.gr</u> χρησιμοποιώντας τα στοιχεία του λογαριασμού που διαθέτετε στο Πολυτεχνείο Κρήτης. Μόλις πάρετε το email επιβεβαίωσης εγγραφής σας στην υπηρεσία, πηγαίνετε στην ιστοσελίδα <u>https://siteblog.tuc.gr</u> και κάντε click στο πεδίο Log in που βρίσκεται στο δεξί μέρος της ιστοσελίδας (Εικόνα 1).

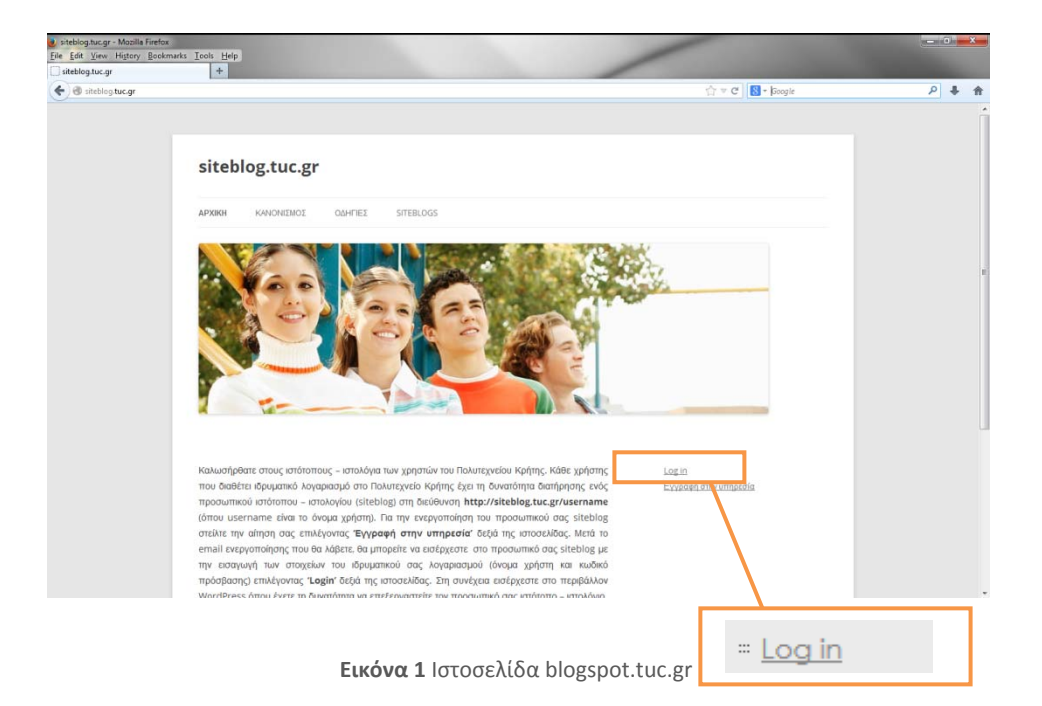

Δώστε το username (όνομα χρήστη χωρίς το πρόθεμα isc) και το password (κωδικό πρόσβασης) που έχετε στο Πολυτεχνείο Κρήτης και πατήστε Log In (Εικόνα 2).

| Jsername            |        |
|---------------------|--------|
| Password            |        |
| Remember Me         | Log In |
| .ost your password? |        |

Εικόνα 2 Εισαγωγή στοιχείων λογαριασμού

Στη συνέχεια, θα ανοίξει το περιβάλλον διαχείρισης του ιστοτόπου - ιστολογίου σας στη διεύθυνση URL: <u>https://siteblog.tuc.gr/username/wp-admin/</u> (όπου username είναι το όνομα χρήστη που διαθέτετε στο Πολυτεχνείο Κρήτης, Εικόνα 3).

| Οίνακας ελέγχου « foo — Wo<br>File Edit View History Bool<br>Πίνακας ελέγχου « foo — Wo | rdPress - Mozilla Firefox<br>kmarks <u>T</u> ools <u>H</u> elp<br>rdPress <b>+</b> |                                 |                      | /                              |                                                                                                    |               |      |
|-----------------------------------------------------------------------------------------|------------------------------------------------------------------------------------|---------------------------------|----------------------|--------------------------------|----------------------------------------------------------------------------------------------------|---------------|------|
| + A https://siteb                                                                       | log. <b>tuc.gr</b> /foo/wp-admin/                                                  |                                 |                      |                                | ☆ マ C <sup>e</sup> ] 🔠 ▼ Google                                                                            | ٩             | ↓ 佘  |
| 🛞 🏓 Οι ιστότοτ οι μου                                                                   | 者 foo 📮 0 🕂 Προσθήκη                                                               |                                 |                      |                                |                                                                                                    | Tí νέα, foo   | R    |
| 🚳 Πίνακας ελέγχου <                                                                     | Επισκεφθείτε τον ιστότοπο                                                          |                                 |                      |                                | Επιλογές προβολής 🔻                                                                                        | Βοήθεια       | •    |
| <b>Αρχική</b><br>Οι ιστότοποι μου                                                       | Καλώς ήρθατε στο WordPr                                                            | ess!                            |                      |                                |                                                                                                    | 🖸 Απόκρυψη    |      |
| 🖈 Άρθρα                                                                                 | Σας έχουμε διαλέξει λίγους συνδέσμα                                                | ους για το ξεκίνημα:            |                      |                                |                                                                                                    |               |      |
| 9] Πολυμέσα                                                                             | Πρώτα βήματα                                                                       | E                               | Επόμενα βήματα       |                                | Περισσότερες ενέργειες                                                                                     |               |      |
| 📕 Σελίδες                                                                               |                                                                                    | I                               | 📔 Γράψτε το πρώτο σα | ις άρθρο                       | 📰 Διαχείριση μονάδων και μενού                                                                             |               |      |
| 🏴 Σχόλια                                                                                | Προσαρμογη εμφάνισης                                                               |                                 | Η Προσθέστε μια σελί | δα Περί                        | 関 Ενεργοποιήστε ή απενεργοποιήστε τα                                                                       | σχόλια        | =    |
| 🔊 Εμφάνιση                                                                              | Ή διαλέξτε ένα τελείως διαφορετικό θέμα.                                           | ,                               | 👱 Προβολή ιστοτόπου  |                                | 🎓 Περισσότερα για τα πρώτα σας βήματα                                                                      |               |      |
| 🖆 Πρόσθετα                                                                              |                                                                                    |                                 |                      |                                |                                                                                                    |               |      |
| 🚢 Χρήστες                                                                               | Με μια ματιά                                                                       |                                 |                      | Γρήγορο πρόχειρο               |                                                                                                    |               | •    |
| 差 Εργαλεία                                                                              | 📌 1 Δημοσίευση                                                                     | 📕 1 Σελίδα                      |                      | Τίτλος:                        |                                                                                                    |               |      |
| 🖽 Ρυθμίσεις                                                                             | 🗭 1 Σχόλιο                                                                         |                                 |                      | Τι όνατο στο μικαλό σας:       |                                                                                                    |               | - 11 |
| Σύμπτυξη μενού                                                                          | Έκδοση 3.9.1 του WordPress, με θέμα Twenty                                         | r Eleven.                       |                      | Πεχειε στο μούλο σάς,          |                                                                                                    |               |      |
|                                                                                         | Αποθηκευτικός χώρος                                                                |                                 |                      |                                |                                                                                                    |               |      |
|                                                                                         | 100 MB χώρου επιτρέπονται                                                          | <b>ຊ]</b> 0,00 MB (0%) χώρου χρ | οησιμοποιούνται      | Αποθήκευση προσχεδίου          |                                                                                                    |               |      |
|                                                                                         | •                                                                                  |                                 |                      |                                |                                                                                                    |               |      |
|                                                                                         | Δραστηριοτητα                                                                      |                                 | A                    | Νέα του WordPress              |                                                                                                    |               |      |
|                                                                                         | Προσφατα δημοσιευμένα                                                              |                                 |                      | WordPress 3.9.1 Maintenar      | nce Release 08/05/2014                                                                                     |               |      |
|                                                                                         | 2-прърм, 7:08 пр — непо world:                                                     |                                 |                      | After three weeks and more th  | an 9 million downloads of WordPress 3.9, we're ple<br>1 is now available. This maintenance release fives 3 | ased to       |      |
| sitebloa.tuc.ar/foo/                                                                    | Χωρίς σχόλια                                                                       |                                 |                      | including numerous fixes for m | nultisite networks, customizing widgets while previ                                                        | ewing themes, | -    |

Εικόνα 3 Το περιβάλλον διαχείρισης του ιστοτόπου - ιστολογίου

Για να δείτε τον ιστότοπο - ιστολόγιο σας πατήστε πάνω αριστερά στο σύνδεσμο **username>Επισκεφτείτε τον ιστότοπο** (Εικόνα 3). Στη συνέχεια θα ανοίξει ο ιστότοπος - ιστολόγιο σας στη διεύθυνση: <u>https://siteblog.tuc.gr/username</u> (Εικόνα 3).

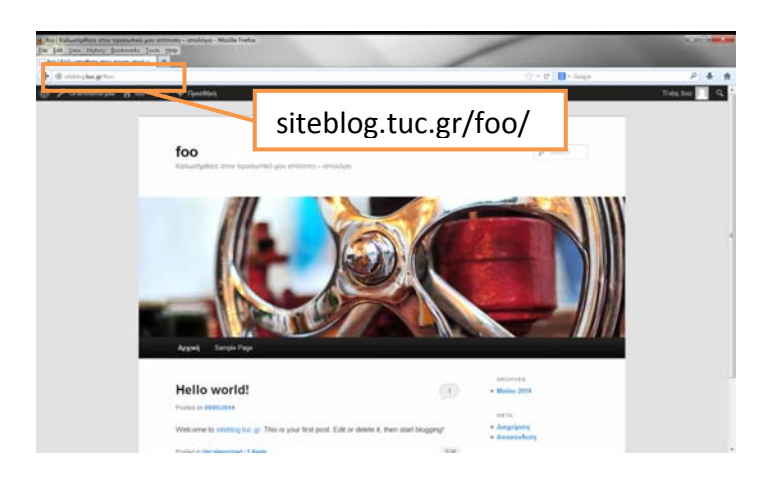

Εικόνα 4 Ο ιστότοπος - ιστολόγιο στη διεύθυνση https://blogspot.tuc.gr/username

## Βήμα 1: Ορισμός Τίτλου, Υπότιτλου και άλλες ρυθμίσεις

Στο Μενού **Ρυθμίσεις** επιλέγετε **Γενικά**. Σε αυτό το σημείο αλλάζετε τον **τίτλο** και τον **υπότιτλο** του ιστοτόπου – ιστολογίου και ενεργοποιείτε τη **γλώσσα ιστοτόπου** που θέλετε να εμφανίζονται τα μενού (Εικόνα 5).

| έδι Πίνακος ελέγχου         | Γενικές ρυθμίσεις              |                                                                                              |
|-----------------------------|--------------------------------|----------------------------------------------------------------------------------------------|
| <b>π</b> <sup>‡</sup> Άρθρα | Τάλος καιότοπου                | Aurura ImatAmau                                                                              |
| Galleries                   | 1110, 1010100                  |                                                                                              |
| 9; Πολυμέσα                 | Υπόπιλος                       | Υπόπιλος Ιστοτόπου                                                                           |
| 🌐 Σελίδες                   |                                | Εξηγήστε με λίγα λόγια τί είναι αυτός ο ιστότοπος.                                           |
| 🛡 Σχόλια                    |                                |                                                                                              |
|                             | Ηλ. διεύθυνση                  | username@isc.tuc.gr                                                                          |
| 🄊 Εμφάνιση                  |                                | Η διεύθυνση αυτή χρησιμοποιείται για διαχειριστικούς σκοπούς. Αν την αλλάξετε, θα λάβετε ένα |
| <i>μ</i> έ∕ Πρόσθετα        |                                | νέα διεύθυνση πρέπει πρώτα να απαντήσετε στο μήνυμα επιβεβαίωσης.                            |
| 🚢 Χρήστες                   | The Pass                       | Million (1975 alian Januari an Anna an                                                       |
| <i>∲</i> Εργαλεία           | Ζωνη μρας                      | UTC+0 • H wpd orc ordinates-27 6:45:19                                                       |
| B PuBulanc                  |                                | Επιλέξτε μια πολή στην Ιοία ζώνη ώρας με την τοποθέσια σας (για Ελλασα επιλέξτε Athens)      |
|                             | Μορεή ημερομηνίας              | 27 Majou 2014                                                                                |
| Fexica                      | mobilities and the populations | 0 2014/05/27                                                                                 |
| Autocom                     |                                | 0 05/27/2014                                                                                 |
| Συζήταση                    |                                | 0 27/05/2014                                                                                 |
| Πολυμέσα                    |                                | Eiősch: Fi Y Malou 27, 2014                                                                  |
| Μόνιμοι σύνδεσμοι           |                                | Για τεκμηρίωση για την μορφή ημερομηγίας και ώρας                                            |
| WP SMTP                     |                                |                                                                                              |
| Diamond MultiSite           | Μορφή ώρας                     | 06:45                                                                                        |
| widgets                     |                                | Ο 6:45 πμ                                                                                    |
| 🔇 Σύμπτυξη μενού            |                                | <ul> <li>Ειδική: g:i a 6:45 πμ</li> </ul>                                                    |
|                             |                                |                                                                                              |
|                             | Η εβδομάδα αρχίζει             | Δευτέρα 🔹                                                                                    |
|                             | Γλώσσαι ιστοτάπου:             | Greek, Modern •                                                                              |
|                             | Αποθήκευση αλλαγών             |                                                                                              |

Εικόνα 5 Ορισμός Τίτλου, Υπότιτλου.

## Βήμα 2: Επιλογή προτύπου εμφάνισης(template)

Στο Μενού **Εμφάνιση** επιλέγετε **Θέματα.** Έτσι κάνετε την επιλογή του προτύπου (template) μέσα από ένα πλήθος θεμάτων που είναι διαθέσιμα στην εφαρμογή (Εικόνα 6).

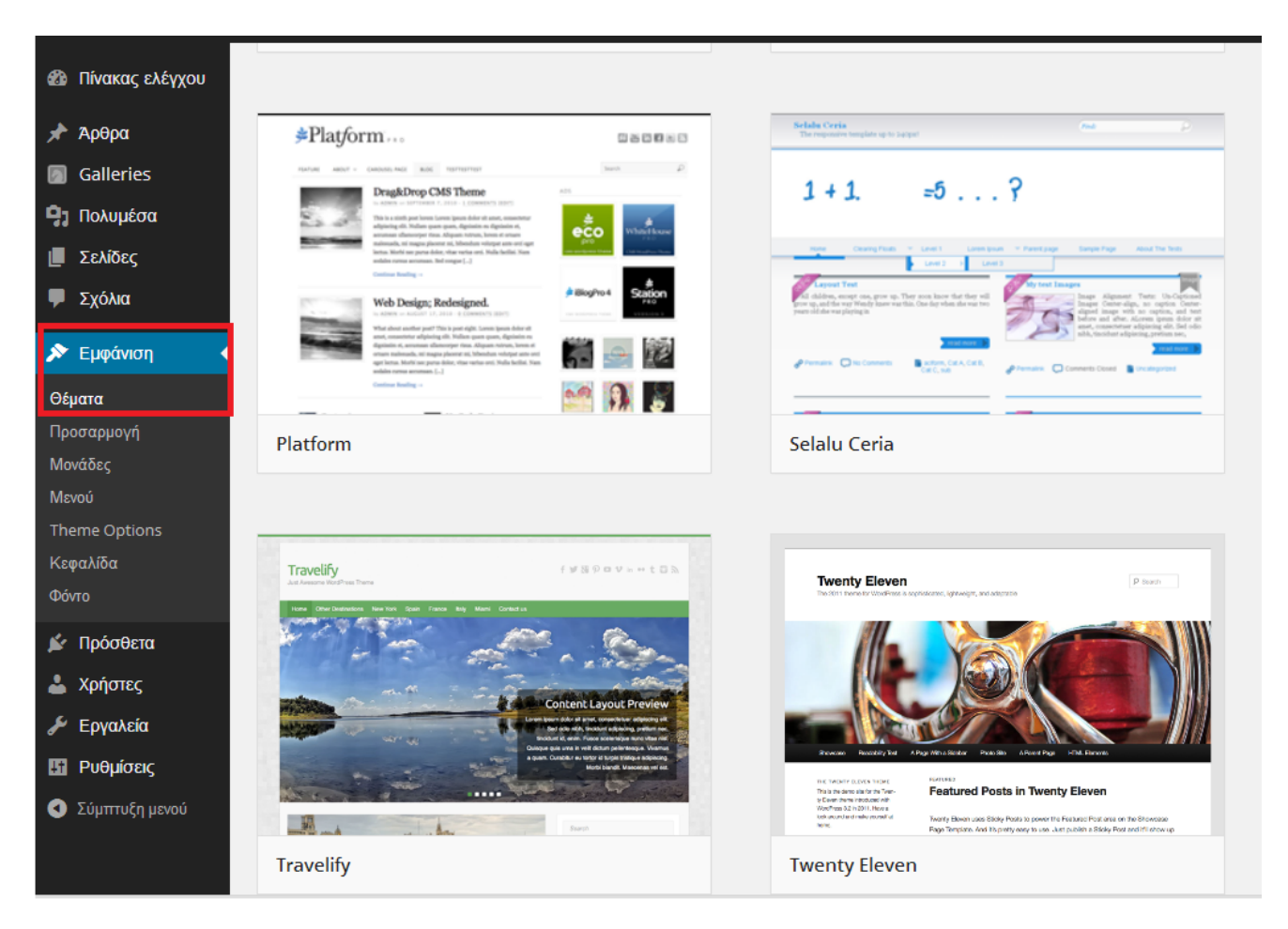

Εικόνα 6 Επιλογή προτύπου εμφάνισης

Στη συνέχεια από μπορείτε να προχωρήσετε στην προσαρμογή του επιλεγμένου προτύπου. Από το μενού **Εμφάνιση** επιλέγετε **Προσαρμογή** και μπορείτε να αλλάξετε τα χρώματα, τις εικόνες στην επικεφαλίδα και το φόντο, τις μονάδες side sidebar, footer sidebar κ.α. (Εικόνα 7)

| Clean Retina                 | Ŧ |
|------------------------------|---|
| Τίτλος & υπότιτλος ιστότοπου | ÷ |
| Χρώματα                      | v |
| Εικόνα κεφαλίδας             |   |
| Εικόνα φόντου                | Ŧ |
| Στατική αρχική σελίδα        | v |
| Μονάδες: Side Sidebar        |   |
| Mayékasi Felatar Cidabar     |   |

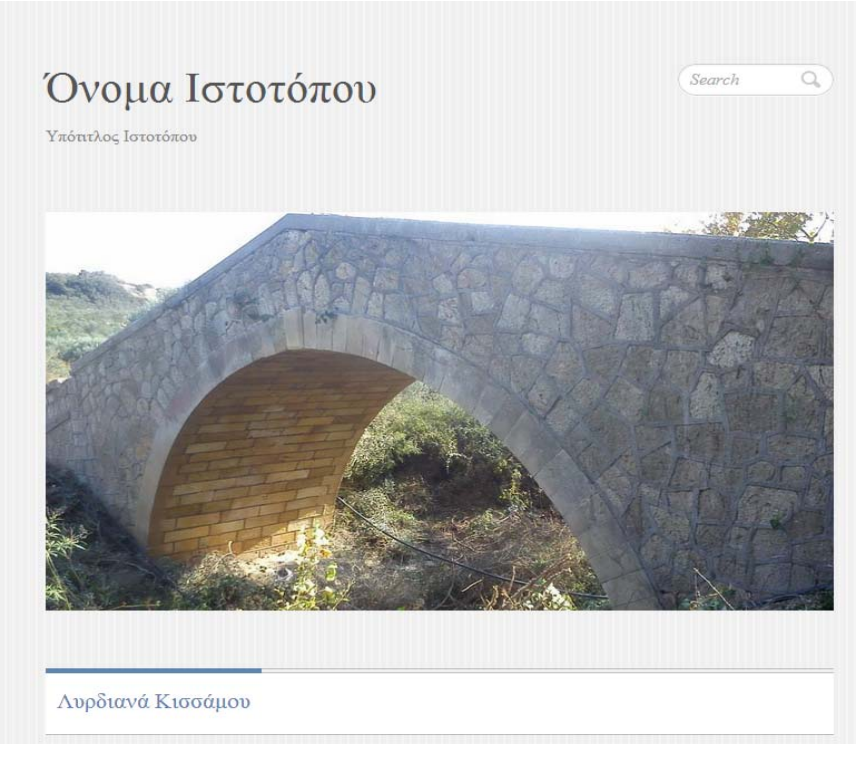

#### Εικόνα7 Επιλογή προτύπου εμφάνισης

## Βήμα 3: Επιλογή πρόσθετων

Στο Μενού Πρόσθετα επιλέγετε τα πρόσθετα που πρόκειται να χρησιμοποιήσετε (Εικόνα 8).

| 🚳 Πίνακας ελέγχου                                     | Επιλογέ<br>Πρόσθετα                                                                                                    |
|-------------------------------------------------------|----------------------------------------------------------------------------------------------------|
| 🖈 Άρθρα<br>🗐 Galleries                                | Όλα (4)   Ενεργά (2)   Ανενεργά (2)     Αναζή       Μαζική επεξ/σία ▼     Εκτέλεση                                                                                                    |
| 📮 Πολυμέσα                                            | Πρόσθετο Περιγραφή                                                                                                    |
| <ul><li>Σελίδες</li><li>Σχόλια</li></ul>              | Custom Meta Widget     Clone of the standard Meta widget with options to hide thlogin, admin, entry and comment feed, Word       Ενεργοποίηση     Έκδοση 1.4.6   Από bitacre   Ιστότοπος προσθέτου                                                                      |
| 🔊 Εμφάνιση                                            | Gravatar Widget     Display a Gravatar in the sidebar of your blog       Απενεργοποίηση     Έκδοση 1.0   Από Automattic Inc.   Ιστότοπος προσθέτου                                                                                                    |
| 👗 Χρήστες<br>🎤 Εργαλεία                               | SI CAPTCHA Anti-Spam       Adds CAPTCHA anti-spam methods to WordPress forms for comments, registration, lost password, log from automated bots. WP, WPMU, and BuddyPress compatible. Settings   Donate         Έκδοση 2.7.7.3   Από Mike Challis   Ιστότοπος προσθέτου |
| <ul> <li>Ρυθμίσεις</li> <li>Σύμπτυξη μενού</li> </ul> | Twitter Facebook Social Share<br>ΑπενεργοποίησηWordPress plugin for twitter, facebook, Google +1 (plus one) and other social share. Can add the share<br>and also floating on left hand side of the post.Έκδοση 2.4.2   Από Kunal Chichkar   Ιστότοπος προσθέτου        |
|                                                       | Πρόσθετο Περιγραφή                                                                                                    |
|                                                       | Μαζική επεξ/σία 🔻 Εκτέλεση                                                                                                    |

Εικόνα 8 Επιλογή πρόσθετων

Στο μενού **Ρυθμίσεις** θα βρείτε τη λίστα των προσθέτων που έχουν ενεργοποιηθεί από το δίκτυο αλλά και αυτά που έχετε ενεργοποιήσει εσείς. Επιλέγοντας το πρόσθετο που έχετε ενεργοποιήσει παραπάνω μπορείτε να κάνετε τις απαραίτητες ρυθμίσεις.

## Βήμα 4: Δημιουργία σελίδων, κατηγοριών, άρθρων

Σε αυτό το βήμα και με βάση το αν θέλετε να διατηρείτε ιστότοπο ή ιστολόγιο καθορίζετε το δυναμικό ή στατικό περιεχόμενο των σελίδων.

## Δημιουργία σελίδων

| 🚳 Πίνακας ελέγχου | Σελίδες Νέα σελίδα                                           |          | Επιλογές πρ | οοβολής 🔻  | Βοήθεια 🔻     |
|-------------------|--------------------------------------------------------------|----------|-------------|------------|---------------|
| 📌 Άρθρα           | Όλα (1)   Δημοσιευμένα (1)   Διεγραμμένο (1)                 |          |             | Αναζι      | ήτηση σελίδων |
| Galleries         | Μαζική επεξ/σία 🔹 Εκτέλεση Όλες οι ημερομηνίες 🔻 Φιλτράρισμα |          |             |            | 1 στοιχε      |
| 🧐 Πολυμέσα        | Π Τίτλος                                                     | Συντάκτη | s 🗭         | Ημερομηνί  | αID           |
| 📘 Σελίδες         | Λυρδιανά Κισσάμου                                            | emmanue  | el 🔍        | 13/05/2014 | 49            |
| Όλες οι σελίδες   |                                                              |          |             | Δημοσιεύτη | Kε            |
| Νέα σελίδα        | Τίτλος                                                       | Συντάκτη | s 👎         | Ημερομηνί  | αID           |
| 🗭 Σχόλια          | Μαζική επεξ/σία 🔹 Εκτέλεση                                   |          |             |            | 1 στοιχε      |
|                   |                                                              |          |             |            |               |

#### Εικόνα 9 Δημιουργία σελίδων

Σε αυτό το σημείο μπορείτε να δημιουργήσετε μια σελίδα με ενεργοποιημένη τη ή όχι τη δυνατότητα εισαγωγής σχολίων, πολυμέσων και προσθέτων. Στο Μενού **Σελίδες** βλέπετε τις υπάρχουσες σελίδες καθώς και τη δυνατότητα να δημιουργήσετε μια νέα (Εικόνα 9).

Στην επιλογή **Νέα σελίδα** εμφανίζετε το παρακάτω παράθυρο με τα σημεία που θα πρέπει να δοθεί περισσότερη προσοχή (Εικόνα 10).

| <ul> <li>Β Πίνακας ελέγχου</li> <li>Αρθρα</li> <li>Galleries</li> <li>Πολυμέσα</li> <li>Σελίδες</li> </ul>                   | Προβολή<br>I Ιδιότητες σελίδων I Επιλεγμένη εικόνα I Featured Image Gallery I Απόσπασμα Ειδικά πεδία I Συζήτη<br>Select layout for this specific Page only (Note: This setting only reflects if page Template is set as Default Template.)<br>Διαρρύθμιση οθόνης<br>Στήλες: 1  2 | ση Σύντομο όνομα 🕑 Συντάκτης                                                                                                    |
|----------------------------------------------------------------------------------------------------|----------------------------------------------------------------------------------------------------|----------------------------------------------------------------------------------------------------|
| Όλες οι σελίδες<br>Νέα σελίδα<br>루 Σχόλια                                                                                    | Νέα σελίδα<br>Δώστε τον τίτλο εδώ                                                                                                    |                                                                                                    |
| <ul> <li>Εμφάνιση</li> <li>Πρόσθετα</li> <li>Χρήστες</li> <li>Εργαλεία</li> <li>Ρυθμίσεις</li> <li>Σύμπτυξη μενού</li> </ul> | Ο Προσθήκη πολυμέσων         Κειμενογράφος         Κείμενο           Β Ι ····· Ξ Ξ Ξ Θ Ξ Ξ Ξ Ο Ξ Ξ Ξ         Χ         Ι           Ι         Ι         Ι         Ι           Αριθμός Λιζεων: 0         Δ         Δ                                                               | Προεπισκόπηση     Κατάσταση: Προσχέδιο Δλλαγή     Ορατότητα: Δημόσιο Δλλαγή     Δημοσίευση Άμεσα Αλλαγή     Μεταφορά στον Κάδο     Δημοσίευση     Ιδιότητες σελίδων     Γονέας     (χωρίς γονέα)     Γρότυπο     Πρόεπιλεγμένο πρότυπο     Σειρά     Ο     Για βοήθεια κάντε κλικ στην καρτέλα πάνω     δεξιά. |
|                                                                                                    | <ul> <li>✓ Εππρέπονται σχόλια</li> <li>✓ Εππρέπονται <u>παραθέσεις (trackback και pingback)</u> στη σελίδα.</li> </ul>                                                                                                    |                                                                                                    |

Εικόνα 10 Δημιουργία σελίδων

Γράφετε τον τίτλο της σελίδας στο σημείο **Δώστε τον τίτλο εδώ.** Στη συνέχεια συντάσσετε το κείμενο. Αν επιθυμείτε να εμπλουτίσετε τη σελίδα σας με πολυμέσα μπορείτε να ενεργοποιήσετε την επιλογή **Προσθήκη πολυμέσων**.

Ακριβώς κάτω από την σελίδα που έχετε ξεκινήσει να συντάσσετε μπορείτε να δείτε τις ιδιότητες της σελίδας. Για να εμφανιστούν περισσότερες ιδιότητες θα πρέπει να ενεργοποιηθούν από τις **Επιλογές προβολής**. Μια σημαντική ιδιότητα μίας σελίδας είναι αν είναι ενεργοποιημένη η **Συζήτηση** και το αν **Επιτρέπονται τα σχόλια.** <u>Σε ένα ιστότοπο με στατικό περιεχόμενο τα σχόλια δε χρειάζονται.</u> Στη συνέχεια επιλέξτε **Δημοσίευση**.

## Δημιουργία Κατηγοριών, Άρθρων

Σε αυτό το σημείο ορίζετε δυναμικά το περιεχόμενο στον ιστότοπο - ιστολόγιο σας. Για να μπορέσετε να εισάγετε ένα νέο άρθρο θα πρέπει να ορισθούν πρώτα κατηγορίες (Εικόνα 11).

## Δημιουργία κατηγοριών

| Πίνακας ελέγχου                    | Κατηγορίες                                                                                                    |                               |           |               |                           |                       | Επιλογές προβο             | λής 🔻        | Βοήθεια 🔻      |
|------------------------------------|----------------------------------------------------------------------------------------------------|-------------------------------|-----------|---------------|---------------------------|-----------------------|----------------------------|--------------|----------------|
| 🖈 Άρθρα 🛛 🖣                        | κατηγοριές                                                                                                    |                               |           |               |                           |                       |                            | Αναζήτη      | ιση κατηγοριών |
| Όλα τα άρθρα                       | Προσθήκη κατηγορίας                                                                                                    | Μαζική επεξ/σ                 | íα 🔻      | Εκτέλεση      |                           |                       |                            |              | 1 στοιχείο     |
| Νέα άρθρο                          | Όνομα                                                                                                    | Ονομα                         |           |               | Περιγραφή                 |                       | Σύντομο όνοι               | μα           | Άρθρα          |
| <b>Κατηγορίες</b><br>Ετικέτες      | Τα νέα του Χωριού<br>Το όνομα που εμφανίζεται στον ιστοχώρο σας.                                                                | Uncateg                       | orized    |               |                           |                       | uncategorized              | I            | 2              |
| Galleries                          | Σύντομο όνομα                                                                                                    | Ονομα                         |           |               | Περιγραφή                 |                       | Σύντομο όνοι               | μα           | Άρθρα          |
| Πολυμέσα Σελίδες                   | Νέα του χωριού<br>Μορφητου ονοματος καταλληλοτερή για οτευθυνοεις σκε.                                                          | Μαζική επεξ/σ                 | íα 🔻      | Εκτέλεση      |                           |                       |                            |              | 1 στοιχείο     |
| 🏴 Σχόλια                           | Συνήθως περιεχει μονο πεζα λατινικά, αριθμους και ενωτικά.                                                                      | Σημείωση<br>Η διαγραφή μιας κ | ατηγορία  | ις δεν διαγρι | άφει τα άρθρα της. Τα άρ  | θρα που ανήκι         | αν μόνο σ' αυτή την κ      | κατηγορία θ  | θα προστεθούν  |
| 🔊 Εμφάνιση                         |                                                                                                    | στην κατηγορία Uι             | ncategoi  | rized.        |                           |                       |                            |              |                |
| 🖆 Πρόσθετα                         | Σε αντίθεση με τις ετικέτες, οι κατηγορίες διατάσσονται και                                                                     | Ι ινεται να μετατρει          | ψετε επι/ | ιεκτικα κατη  | ιγοριες σε ετικετες με το | ν <u>μετατροπεα ι</u> | <u>κατηγοριων σε ετικε</u> | <u>18Ç</u> . |                |
| 📥 Χρήστες                          | ιεραρχικά. Π.χ., φτιάχνετε μια κατηγορία Jazz και μέσα σ' αυτήν τις<br>(υπο)κατηγορίες Bebop και Big Band. Εντελώς προαιρετικό. |                               |           |               |                           |                       |                            |              |                |
| 🖋 Εργαλεία                         |                                                                                                    |                               |           |               |                           |                       |                            |              |                |
| 🗄 Ρυθμίσεις                        | Περιγραφή                                                                                                    |                               |           |               |                           |                       |                            |              |                |
| <ul> <li>Σύμπτυξη μενού</li> </ul> | Η περιγραφή δεν εμφανίζεται από προεπιλογής, αλλά κάποια<br>θέματα τη χρησιμοποιούν.                                            |                               |           |               |                           |                       |                            |              |                |
|                                    | προσθηκή κατηγορίας                                                                                                    |                               |           |               |                           |                       |                            |              |                |

Εικόνα 11 Δημιουργία κατηγοριών

Στο μενού **Άρθρα** επιλέγετε **Κατηγορίες.** Ορίστε το **Όνομα,** το **Σύντομο όνομα, Περιγραφή** καθώς και αν η κατηγορία που ορίσατε είναι υποενότητα ή όχι στην επιλογή **Γονέας.** 

Επαναλάβετε τη διαδικασία ορίζοντας όλες τις κατηγορίες και υποκατηγορίες σύμφωνα με τη δομή που έχετε ορίσει απαντώντας στην ερώτηση « Τι δομή θα πρέπει να έχει ο ιστότοπος – ιστόλογιο;».

## Δημιουργία αρχικών άρθρων

Μετά τον ορισμό των κατηγοριών και υποκατηγοριών μπορείτε να συντάξετε τα αρχικά άρθρα που έχετε ορίσει. Από το μενού **Άρθρα** επιλέξτε **Νέο άρθρο** (Εικόνα 12).

|                           |                                                                                                    | Επιλογάς πορβολάς Τ. Βράθεια Τ       |
|---------------------------|----------------------------------------------------------------------------------------------------|--------------------------------------|
| Πίνακας ελέγχου           | Προσθήκη άρθρου                                                                                                    | Curvote? upopovil? * Doilosia *      |
| 🖈 Άρθρα 🛛 ┥               | Δώστε τον τίτλο εδώ                                                                                                    | Δημοσίευση                           |
| Όλα τα άρθρα<br>Νέα άρθρο |                                                                                                    | Αποθήκευση προσχεδίου                |
| Κατηνορίες                | 9 Προσθήκη πολυμέσων Κείμενο                                                                                             | Προεπισκόπηση                        |
| Ετικέτες                  | B I ™ E E 66 - E E E Ø 82 E ■ ×                                                                                          | 📍 Κατάσταση: Προσχέδιο <u>Αλλαγή</u> |
| Galleries                 |                                                                                                    | Ορατότητα: Δημόσιο <u>Αλλαγή</u>     |
| 9] Πολυμέσα               |                                                                                                    | 🛄 Δημοσίευση Άμεσα <u>Αλλαγή</u>     |
| Σελίδες                   |                                                                                                    | Μεταφορά στον Κάδο Δημοσίευση        |
| 🗭 Σχόλια                  |                                                                                                    |                                      |
| 🔊 Εμφάνιση                |                                                                                                    | Κατηγορίες                           |
| 🖆 Πρόσθετα                |                                                                                                    | Όλες οι κατηγορίες Κοινότερες        |
| 🚢 Χρήστες                 |                                                                                                    | Uncategorized                        |
| 🎤 Εργαλεία                |                                                                                                    | Ιατρικά Νέα                          |
| 🖽 Ρυθμίσεις               |                                                                                                    | Εκδρομές                             |
| Σύμπτυξη μενού            |                                                                                                    | Πανηγύρια                            |
|                           | p                                                                                                    | Τα νέα του Χωριού                    |
|                           | Αριθμός λέξεων: Ο                                                                                                    | <u>+ Προσθήκη κατηγορίας</u>         |
|                           | Συζάτηση                                                                                                    |                                      |
|                           |                                                                                                    | Ετικέτες                             |
|                           | <ul> <li>✓ Επιτρέπονται σχόλια</li> <li>✓ Επιτρέπονται <u>παραθέσεις (trackback και pingback)</u> στη σελίδα.</li> </ul> |                                      |
|                           |                                                                                                    | Προσθήκη                             |
|                           | Select layout for this specific Post only                                                                                | Χωρίστε πολλαπλές ετικέτες με κόμμα  |
|                           | Default Layout Set in <u>Theme Settings</u>                                                                              | Επιλέξτε από τις κοινότερες ετικέτες |
|                           |                                                                                                    |                                      |
|                           |                                                                                                    | Επιλεγμένη εικόνα                    |

Εικόνα 32 Δημιουργία αρχικών άρθρων

Σε αυτό το σημείο συμπληρώστε τον τίτλο στο **Δώστε τον τίτλο εδώ,** εισάγετε το κείμενο και επιλέξτε **Προσθήκη πολυμέσων** αν θέλετε να προσθέσετε φωτογραφίες. Σε αυτό το σημείο μπορείτε να ορίσετε δυναμικό περιεχόμενο. Από τις **Επιλογές προβολής** ενεργοποιήστε την επιλογή **Συζήτηση** και στη συνέχεια επιλέξτε **Επιτρέπονται σχόλια** για να επιτρέψετε στους αναγνώστες να μπορούν να σχολιάζουν το συγκεκριμένο άρθρο. Στις **Κατηγορίες** ορίζετε την κατηγορία στην οποία θα υπάγετε το συγκεκριμένο άρθρο. Η τελευταία ενέργεια που θα πρέπει να γίνει είναι η **Δημοσίευση**.

## Βήμα 6 Δημιουργία μενού και συσχέτιση με το περιεχόμενο

Στο μενού **Εμφάνιση** επιλέγετε **Μενού** και ενεργοποιείτε την επιλογή **Δημιουργία Μενού**. Συμπληρώστε το **Όνομα μενού**. Σαν προεπιλογή όλες οι **Σελίδες** που έχετε δημιουργήσει είναι μέσα στη Δομή του μενού. Αν θέλετε να ενσωματώσετε άρθρο ή μια κατηγορία άρθρων μέσα στη δομή μενού θα πρέπει να ενεργοποιήσετε την επιλογή **Κατηγορίες** και να επιλέξετε την κατηγορία που σας ενδιαφέρει. Στις **Επιλογές προβολής** ενεργοποιήστε τα **Άρθρα.** Στη συνέχεια επιλέξτε **Άρθρα** και μέσα από εκεί επιλέξτε το άρθρο που σας ενδιαφέρει (Εικόνα 13).

| <ul> <li>Πίνακας ελέγχου</li> <li>Αρθρα</li> <li>Galleries</li> <li>Πολυμέσα</li> <li>Σελίδες</li> <li>Σχόλια</li> </ul> | Προβολή<br>▼ Άρθρα ▼ Gallery ▼ Σύνδεσμοι ▼ Κατηγορίες Ετικέτες ▼ Σελίδες<br>Επιπλέονιδιότητες μενού<br>□ Στόχος συνδέσμου □ Κλάσεις CSS □ Σχέση συνδέσμου (XFN) □ Περιγραφή<br>Επιλογές προβολής ▲<br>Επιλογές προβολής ▲                                                                                                    |
|----------------------------------------------------------------------------------------------------|----------------------------------------------------------------------------------------------------|
| 🔊 Εμφάνιση                                                                                                    | Επεξεργαστείτε το μενού σας από κάτ <mark>ι</mark> ο ή <u>φπάξτε ένα νέο</u> .                                                                                                    |
| Θέματα<br>Προσαρμογή<br>Μονάδες<br>Μενού<br>Theme Options<br>Κεφαλίδα<br>Φόντο                                           | Σελίδες         Ονομα μενού Μενού 1         Δημιουργία μενού           Πρόσφατα         Προβολή όλων         Αναζήτηση         Δομή μενού           Ιστορία Χωριού         Επεξεργαστείτε το προεγκατεστημένο μενού προσθέτοντας ή αφαιρώντας αντικείμενα. Σύρετε κάθε αντικείμενο στη θέση που επθυμείτε. Πατήστε Δημιουργία Μενού για να αποθηκεύσετε τις αλλαγές σας.         Δομή μενού           Λυρδιανά Κισσάμου         Σελίδας τ         Επεξεργαστείτε το προεγκατεστημένο μενού προσθέτοντας ή αφαιρώντας αντικείμενα. Σύρετε κάθε αντικείμενο στη θέση που επιθυμείτε. Πατήστε Δημιουργία Μενού για να αποθηκεύσετε τις αλλαγές σας. |
| 💉 Πρόσθετα<br>🚢 Χρήστες                                                                                                  | <u>Επιλογή όλων</u> Προσθήκη στο μενού<br>Ιστορία Χωριού Σελίδας τ                                                                                                    |
| Εργαλεία Ευθμίσεις                                                                                                    | Gallery                                                                                                    |
| Σύμπτυξη μενού                                                                                                    | Σύνδεσμοι                                                                                                    |
|                                                                                                    | Κατηγορίες +                                                                                                    |

Εικόνα 43 Δημιουργία μενού

Αν θέλετε να ενεργοποιήσετε και δεύτερο Μενού θα πρέπει πατήστε φτιάξτε ένα νέο ακολουθώντας την παραπάνω διαδικασία. Η πλατφόρμα wordpress ενσωματώνει το πρώτο μενού που το ορίζει ως κύριο και το τοποθετεί στην αρχική σελίδα. Αν ο χρήστης έχει δημιουργήσει παραπάνω από ένα μενού, τότε θα πρέπει να ορίσει ποιο θα είναι το **πρωτεύων μενού** μέσα από την καρτέλα **Διαχείριση τοποθεσιών.** 

### Βήμα 7 Τελικό φινίρισμα, ρυθμίσεις

Ένα βασικό βήμα σε όλη την διαδικασία που έχετε ακολουθήσει παραπάνω είναι η εμφάνιση του περιεχομένου στον τελικό επισκέπτη. Χρησιμοποιώντας τα διάφορα εργαλεία που σας δίνονται από την πλατφόρμα wordpress μπορείτε να βελτιώσετε την εμφάνιση του ιστότοπο – ιστοσελίδα σας <u>http:/siteblog.tuc.gr/instuctions/</u> και <u>wordpress.org</u>.

## Περισσότερες πληροφορίες

Το παρόν εγχειρίδιο αποτελεί μία προσπάθεια υποστήριξης στη χρήση της υπηρεσίας Ιστοτόπου -Ιστολογίου των χρηστών του Πολυτεχνείο Κρήτης. Σε καμία περίπτωση δεν αποτελεί έναν πλήρη οδηγό για όλες τις δυνατότητες διαχείρισης ενός Ιστοχώρου. Χρήσιμες πηγές πληροφορίες μπορείτε να βρείτε στο εγχειρίδιο χρήσης στην Αγγλική γλώσσα από το wordpress.org: http://codex.wordpress.org/Working with WordPress

Για απορίες ή προβλήματα μπορείτε να απευθύνεστε στο Τμήμα Εκπαιδευτικής Υπολογιστικής Υποδομής στην ηλεκτρονική διεύθυνση admin@tuc.gr και στο τηλέφωνο 28210-37400.